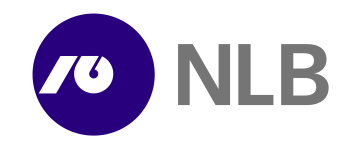

## NLB Proklik Short guide for upgrade of corporate version NLB Proklik

1. From link <u>https://www.nlb.si/images/content/\_doc/Corporate\_nadgradnja.exe</u> download installation file and save it to disk.

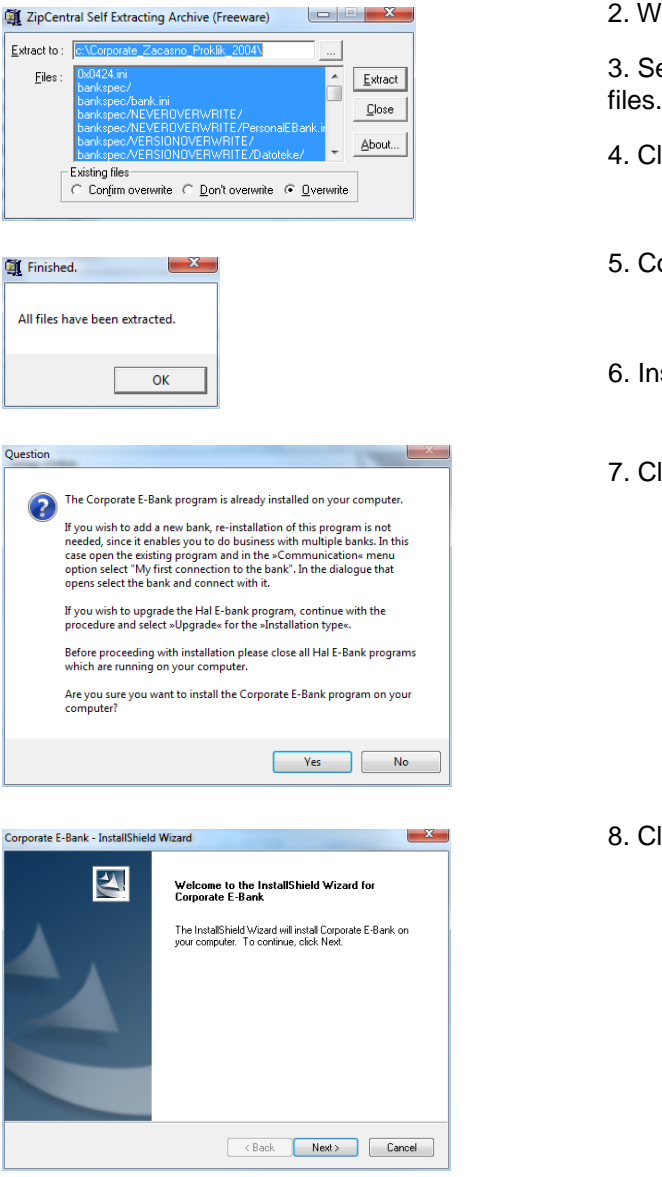

2. When download finishes, run the downloaded file.

3. Select the folder to extract temporary installation files. We recommend that you leave default location.

4. Click Extract.

5. Confirm pop-up with **OK**.

6. Installation will continue automatically.

7. Click Yes.

8. Click Next.

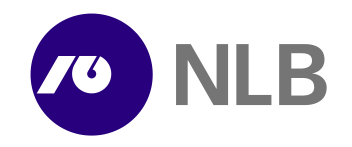

- 9. Click Yes to confirm Licence Agreement.
- Corporate E-Bank InstallShield Wizard

  License Agreement

  Please read the following license agreement carefully.

  Please read the following license agreement carefully.

  InstallShield

  (Back Yes No

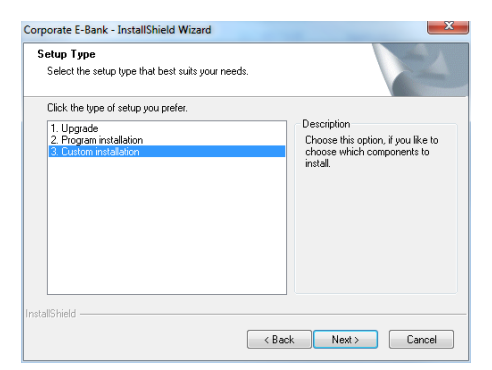

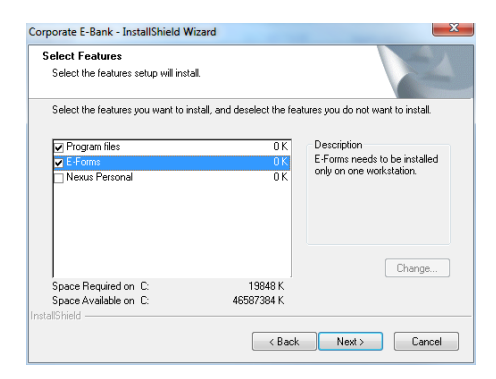

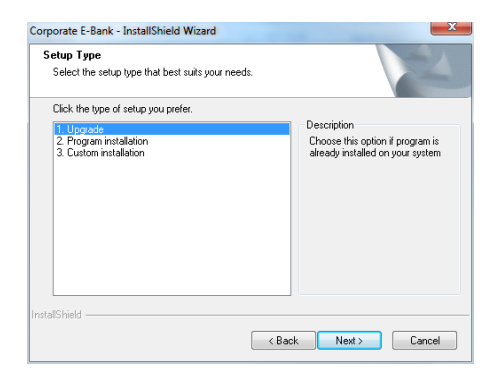

| hoose Destination Location                                      |                               | ,                | and the    |
|-----------------------------------------------------------------|-------------------------------|------------------|------------|
| Select folder where setup will install file:                    | s.                            |                  | 1          |
| Setup will install Corporate E-Bank in th                       | e following folder.           |                  |            |
| To install to this folder, click Next. To in<br>another folder. | nstall to a different folder. | , click Browse a | and select |
|                                                                 |                               |                  |            |
|                                                                 |                               |                  |            |
|                                                                 |                               |                  |            |
|                                                                 |                               |                  |            |
|                                                                 |                               |                  |            |
| Destination Folder                                              |                               |                  |            |
| Destination Folder<br>C:\Halcom\Corporate E-8ank                |                               | (                | Browse     |

- 10. **Important:** To upgrade first client follow instructions from point 10x. To upgrade all other clients follow instructions from point 11.
- 10.1. Select Custom installation and click Next.

10.2. Select **Program Files** and **E-Forms** and click **Next**.

11. Select Upgrade.

12. Select installation folder and click Next.

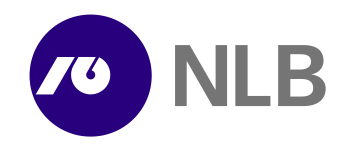

11. Application is installing.

| Setup Status            | 24                                                                                                   |
|-------------------------|----------------------------------------------------------------------------------------------------|
| Corporate E-Bank is cor | nfiguring your new software installation.                                                            |
| Installing              |                                                                                                    |
| C:\Halcom\Corporate E   | -Bank\SignInfoViewerPlugin.dll                                                                       |
|                         |                                                                                                    |
| stallShield             |                                                                                                    |
|                         | Cancel                                                                                               |
|                         | InstallShield Wizard Complete<br>Setup has finished installing Corporate E-Bank on your<br>computer. |
|                         | 1                                                                                                    |

12. Click **Finish**. NLB Proklik is now installed and ready for use.

For additional information and support contact us via phone T:+386 (0) 1 477 20 60 or E: <u>info@nlb.si</u>.